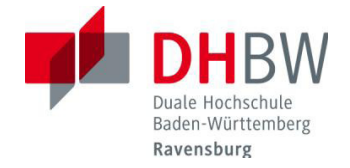

## Zugang zu DHBWRV\_WLAN802.1x - manuelle Konfiguration unter Mac OS X 10.6

Normalerweise genügt es unter Mac OS X 10.6 die in dem Dokument "*Zugang zu DHBWRV\_WLAN802.1x – automatische Konfiguration Mac OS x 10.6*" beschriebenen Schritte durchzuführen, um eine Verbindung zum WLAN Netz "DHBWRV\_WLAN802.1x" herzustellen.

## Konfiguration

Alle einblenden

• Ne

8

۲

Persönlich

Hardw

CDs & DV

Syste

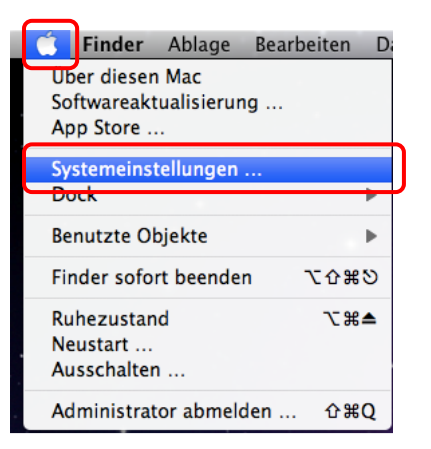

Systemeinstellunger

0

()

\$

a

60

2

rache &

0

Oben rechts das Apfel-Symbol anklicken und die Systemeinstellungen auswählen.

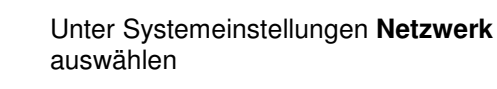

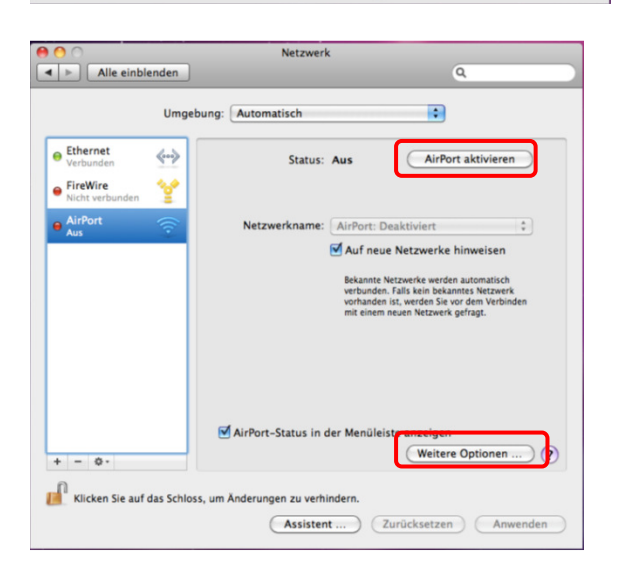

Sofern die Airport-Karte noch nicht aktiviert ist, den Button **Airport aktivieren** klicken

Dann auf Weitere Optionen ... klicken

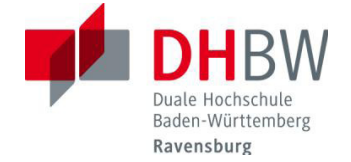

## Auf den Plus-Button (+) klicken

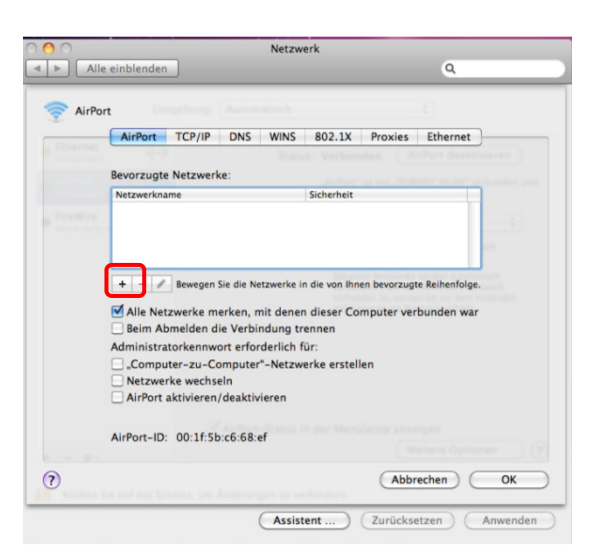

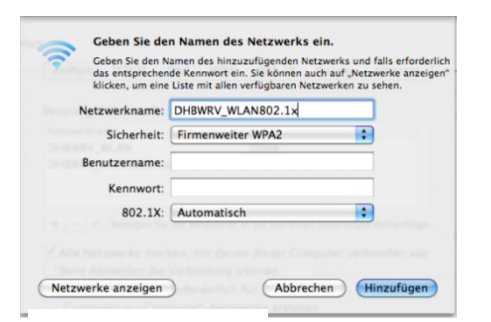

|                                                                                                    | DNS WIN 802.1X Proxies Ethernet                                                                                                    |
|----------------------------------------------------------------------------------------------------|----------------------------------------------------------------------------------------------------|
| Bevorzugte Netzwerk                                                                                                    | e:                                                                                                    |
| Netzwerkname                                                                                                    | Sicherheit                                                                                                    |
| DHBWRV_WLAN802.1                                                                                                    | 1x Firmenweiter WPA2                                                                                                    |
| + - / Bewegen S                                                                                                    | ie die Netzwerke in die von Ihnen bevorzugte Reihenfolge.                                                                                                    |
| + - Bewegen S<br>Alle Netzwerke me<br>Beim Abmelden die<br>Administratorkennwo                                               | ie die Netzwerke in die von Ihnen bevorzugte Reihenfolge.<br>erken, mit denen dieser Computer verbunden war<br>e Verbindung trennen<br>rt erforderlich für:                                                                   |
| + - P Bewegen S<br>Alle Netzwerke me<br>Beim Abmelden di<br>Administratorkennwo<br>"Computer-zu-Co<br>Netzwerke wechse       | ie die Netzwerke in die von Ihnen bevorzugte Reihenfolge.<br>rrken, mit denen dieser Computer verbunden war<br>Verbindung trennen<br>ort erforderlich für:<br>mputer <sup></sup> Netzwerke erstellen<br>dn                    |
| Alle Netzwerke me<br>Beim Abmelden die<br>Administratorkennwo<br>, Computer-zu-Co<br>Netzwerke wechse<br>AirPort aktivieren/ | ie die Netzwerke in die von ihnen bevorzugte Reihenfolge.<br>arken, mit denen dieser Computer verbunden war<br>e Verbindung trennen<br>ut erforderlich für:<br>mputer <sup>a</sup> -Netzwerke erstellen<br>in<br>deaktivieren |

## Netzwerkname: DHBWRV\_WLAN802.1x Sicherheitstyp: Firmenweiter WPA2

Mit Hinzufügen bestätigen

Sollte es mit diesen Einstellungen bei Ihnen zu Problemen führen können Sie als Sicherheitstyp auch **Firmenweiter WPA** angeben.

Nun in der Menüleiste 802.1X auswählen

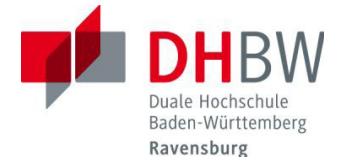

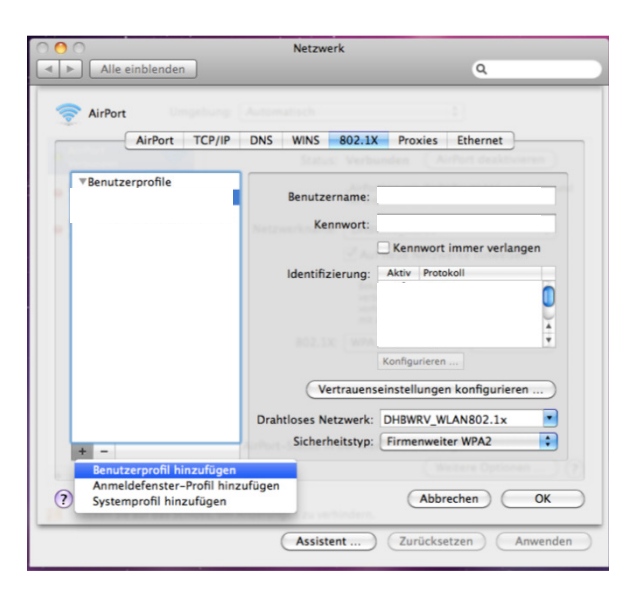

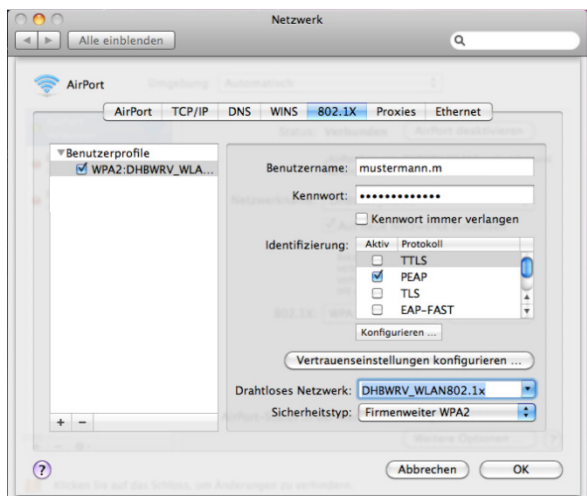

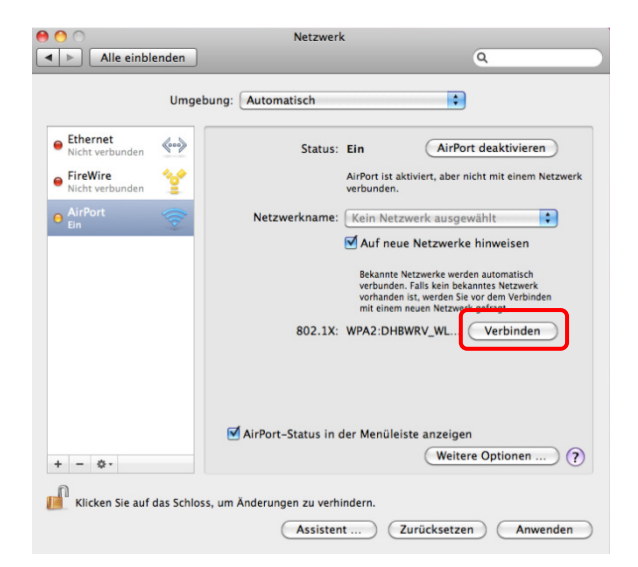

unten Links klicken Sie auf das Plus-Zeichen [+] und auf **Benutzerprofil** hinzufügen

- Geben Sie einen beliebigen Namen für das Profil ein.
- Geben Sie unter Benutzername und Kennwort Ihre persönlichen Daten ein.
- Unter Identifizierung aktivieren Sie **PEAP**
- Bei Netzwerk wählen Sie DHBWRV\_WLAN802.1x aus

Mit **OK** beenden Sie die Einstellungen

Nun können Sie sich mit dem WLAN verbinden.